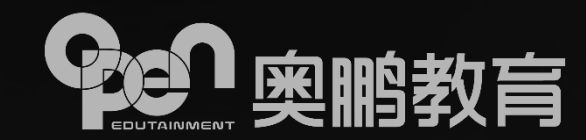

# 奥鹏教育网考考生手册 (必读)

2020年2月

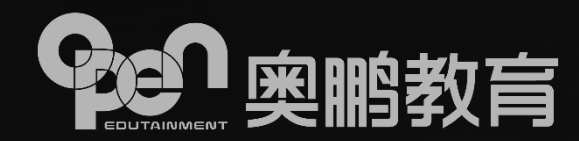

▶操作系统: 支持WIN7、WIN8、WIN10(含32位/64位) 暂不支持WIN8.1及WINXP 操作系统中需要安装Framework 4.0以上版本; 支持苹果MAC OS 10.15.0 版本 摄像头: USB外置摄像头或电脑自带内置摄像头(200万以上像素) 摄像头驱动为最新版本驱动硬盘空间>1GB、运行内存>4GB ▶显示器分辨率> 1366\*768、显示比例100%、显卡内存>1GB、 ▶显卡驱动需为最新版本驱动。 ▶网络带宽: 20M ▶自然环境:室内光线充足、摄像头避免背光或逆光

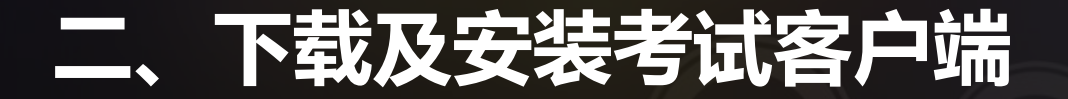

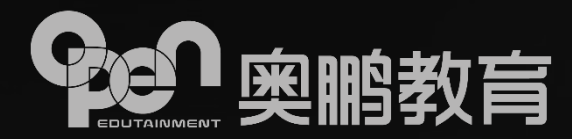

#### ① 考试客户端下载

| l de la companya de la companya de l | デモ1<br>今人中心>                          | 630分钟 19门 27分 575<br>学习时长 課程数量 获得学分 我的积分 1                                                                                                    |
|----------------------------------------------------------------------------------------------------|---------------------------------------|----------------------------------------------------------------------------------------------------|
|                                                                                                    |                                       |                                                                                                    |
|                                                                                                    | <b>⑥</b> 我的首页                         | 考试预约查看 考试安排 打印准考证 我要考试 考试指导专区                                                                                                    |
|                                                                                                    | 3 我的课程                                |                                                                                                    |
|                                                                                                    | []] 我的作业                              | 考生须知                                                                                                    |
|                                                                                                    |                                       | 一、考试纪律                                                                                                    |
|                                                                                                    | LIFENSE YO                            | 1) 严格遗夺国家和学校制定的考试管理规定和考生夺则。                                                                                                    |
|                                                                                                    | ② 我的统考                                | 2) 确认是本人参加考试,不请他人或者为他人代考。                                                                                                    |
|                                                                                                    | E。我的成绩                                | 3)考试过程中不使用通讯设备查阅或传输资料。                                                                                                    |
|                                                                                                    | <b>行</b> 。我的论文                        | 4) 不抄袭或者协助他人抄袭。<br>5) 保证在考试由成立中信,目前通句考试有关现在                                                                                                    |
|                                                                                                    | 一 我的毕业                                | 6) 如有违纪违规行为,目愿按照学校的有关规定接受处理。                                                                                                    |
|                                                                                                    | ② 我的学位                                | 二、登录考试系统                                                                                                    |
|                                                                                                    | 免费直播课<br>学位英语<br>通关和拼<br>爸爸5月学位英语深虹繁新 | <ol> <li>考生准备开始考试前应下载提作文档并认真阅读。</li> <li>注税系统提示下载并安装"考试客户请"。</li> <li>系统登录用户名为: 身份证号码( 土兵证、 军官证为数字部分 ) , 密码默认身份证( 土兵证、 军官证 ) 后6位。</li> <li>登录系统及考试过程中将进行人脸说别,识别成功后进入考试界面,请注意:         <ul> <li>请确保摄像头已运接并能够正常工作。</li> <li>确保近修亦足,不要进光操作。</li> <li>保证检部正面面均摄像头,并适当调整姿势保证脸部影够全部进入识别画面。</li> </ul> </li> <li>三、考试要求         <ul> <li>1) 考试过程中考生不允许随意离开或退出,否则成绩视为无效。</li> <li>2) 考试过程中考生不允许随意离开或退出,否则成绩视为无效。</li> <li>2) 考试过程中注差前换考试时间,掌握考试进度。</li> <li>3) 作客期间,应及时保存试卷。</li> </ul> </li> </ol> |
|                                                                                                    |                                       | 4) 考试地毕后,师认这父话を即归送山系统。                                                                                                    |

考试过程中请确保设备及网络信号正常,如遇其他问题,请及时与奥鹏远程教育中心联系,服务热线:4008106736。

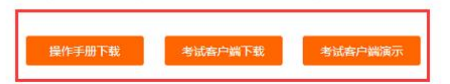

## > 学生账号登陆OCES学习平台 > 点击左侧 "我的考试" 菜单 ▶ 选择"我要考试" > 查看考试须知 > 下载"考试操作手册" > 下载"考试客户端" > 观看考试客户端演示视频

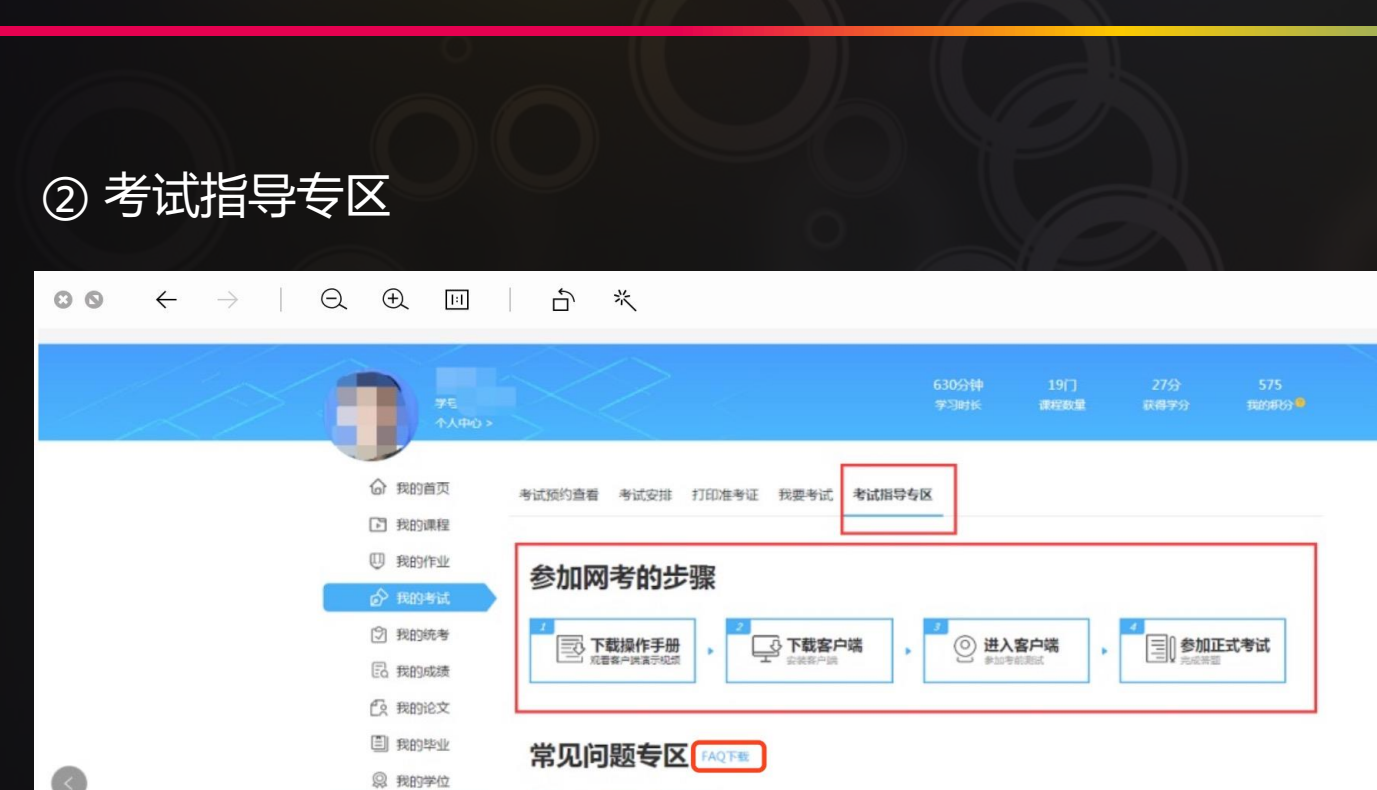

(+)1.问:客户端如何下载?

(+)2,问:客户端无法正常安装,启动,怎么办?

④ 3.问:启动客户端后白屏、提示错误,怎么办?
 ④ 4.问:点击桌面快捷方式后无法登录系统,怎么办?

(+)7.问:网考客户端需要什么配置的电脑?

(+) 8. 问:我的电脑配置是否能使用网考客户端?
 (+) 9. 问:如何了解考试安排及考试时间?

(+) 5.问:我的网络正常,登录客户端时提示"电脑处于断网状态",怎么办?

(+) 6. 问:登录时提示设备检测提示出现"请关闭QQ",怎么办?

免费直播课 😅

学位英语

备战5月学位英语、深度解析

立即查看

> 学生账号登陆OCES学习平台 > 点击"我的考试"菜单 > 选择"考试指导专区" > 查看"参加网考步骤" > 下载"考试操作手册" > 下载"考试客户端" > 下载 "FAQ" 考生常见问题 > 观看考试客户端演示视频

...

11 X

-

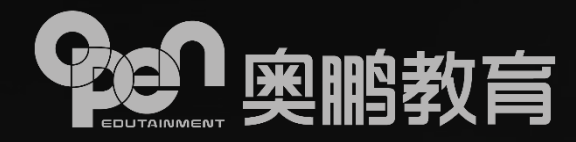

## 二、下载及安装考试客户端

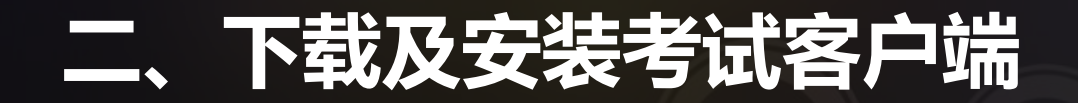

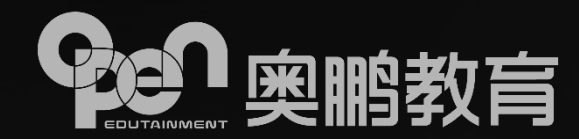

### ③ 根据考试安全需要,退出QQ、微信等有通讯功能和远程协助功能的应用程序、并安装考试客户端

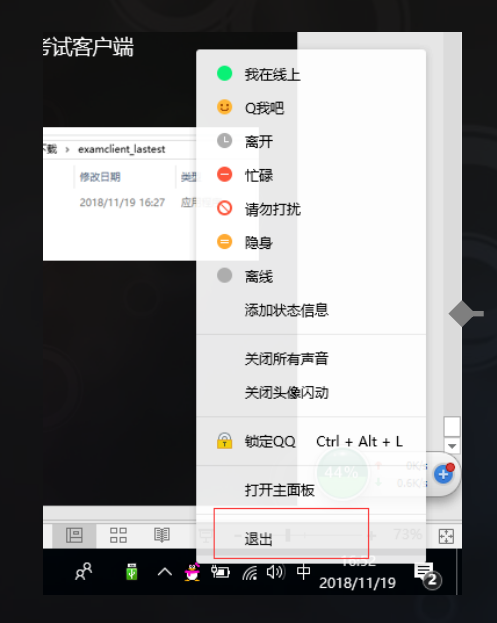

|     | 名称                      |  |
|-----|-------------------------|--|
| • > | 📑 examclient_lastest.7z |  |
|     |                         |  |

### 解压之前下载的客户端程序

| <b>`</b> | 此电 | 問脑 → 本地磁盘(D:) → 360安全      | 浏览器下载 > | examclient_lastest       |                      |
|----------|----|----------------------------|---------|--------------------------|----------------------|
| * ^      | •  | へ<br>名称<br>〇 机考客户端安装程序,exe |         | 修改日期<br>2018/11/19 16:27 | <u>类型</u>            |
|          | ľ  | WARE NOT STREET            |         | 2010/11/10 10:27         | , L ( 2011 ) 1 ( 201 |

### 找到解压后的文件, 双击安装

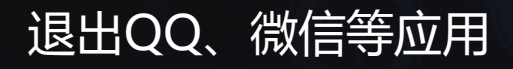

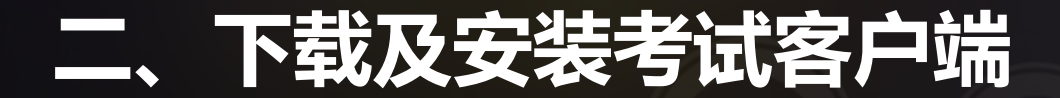

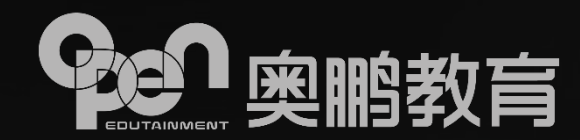

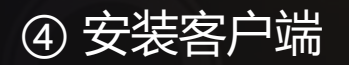

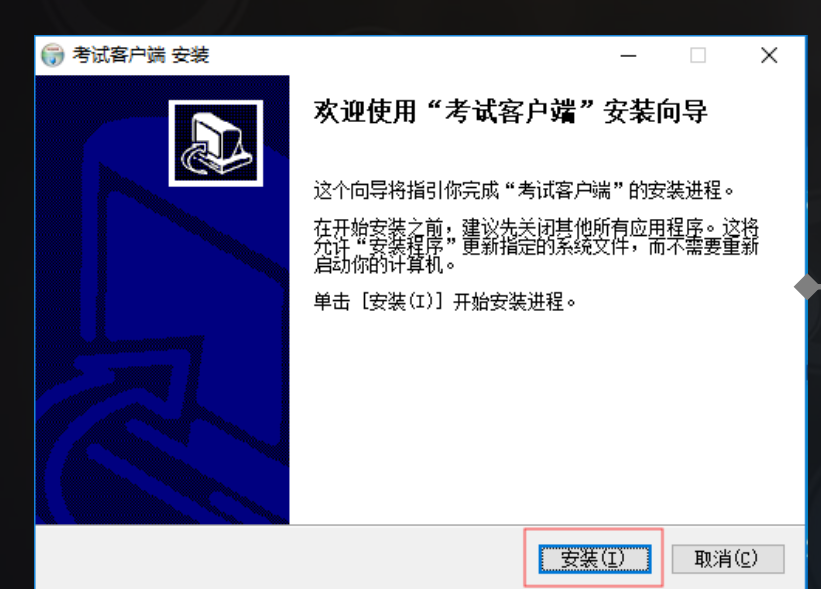

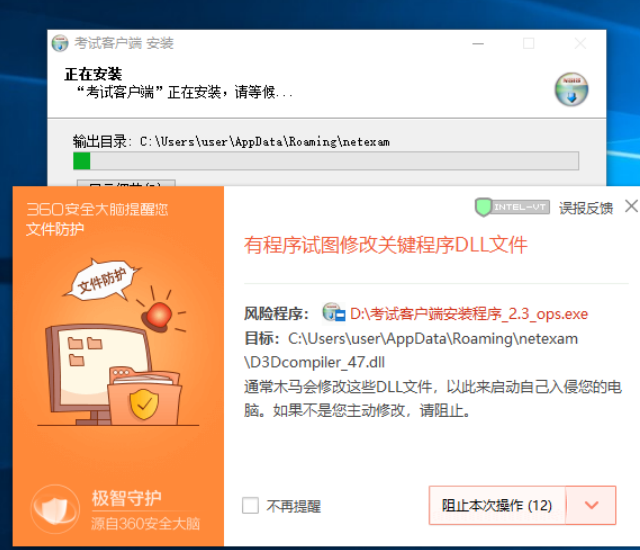

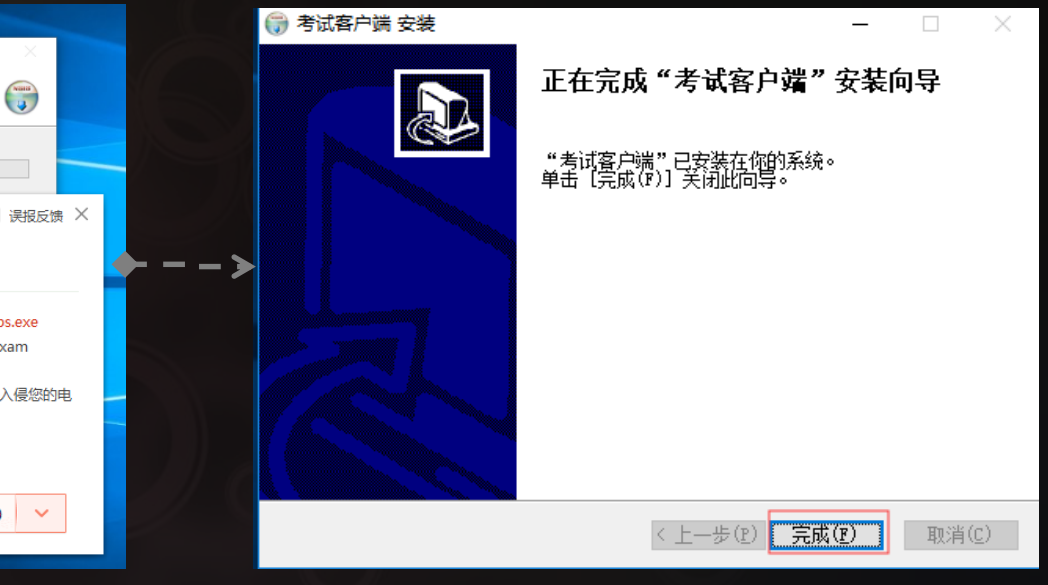

如果安装过程中被安全软件拦 截,选择"允许程序所有操作"

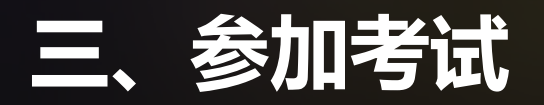

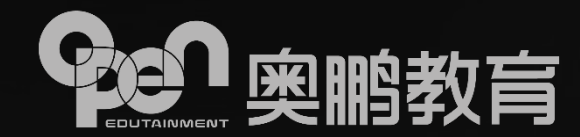

考生登录

登 录

8 请输入用户名 如: 02020191

h 谱输入密码

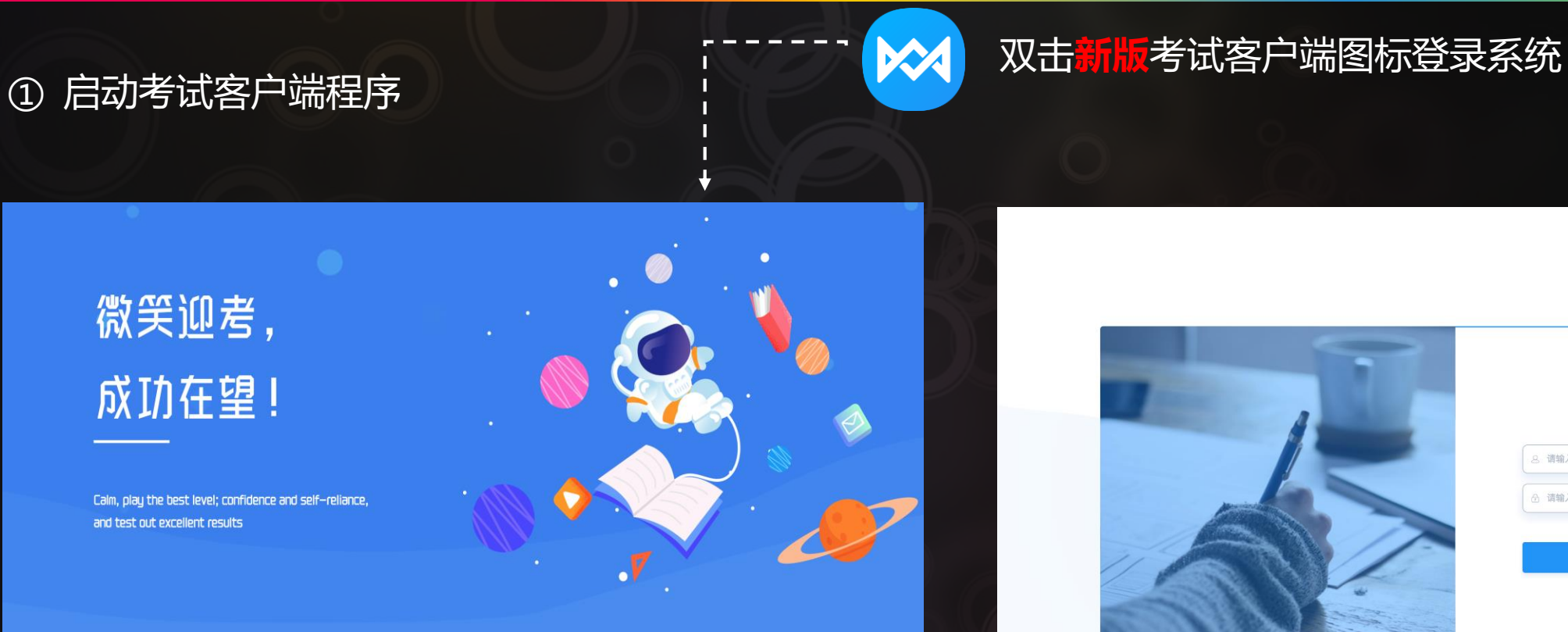

北京奥鹏远程教育中心有限公司 Copyright 2013-2020 open.com.cn All rights reserved

> 从启动页进入考生登录页面。 ▶ 用户名:身份证号码(士兵证、军官证、港澳台居民证为数字部分) 密码:默认身份证(士兵证、军官证、港澳台居民证)后6位。 证件号中存在字母和括号的,字母用大写,括号忽略。

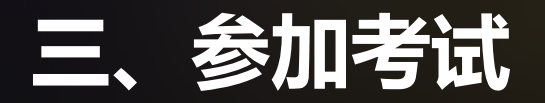

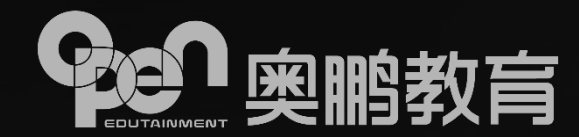

C 退出

#### ②登录客户端时,如果出现断网提示,请根据页面提示进行操作。

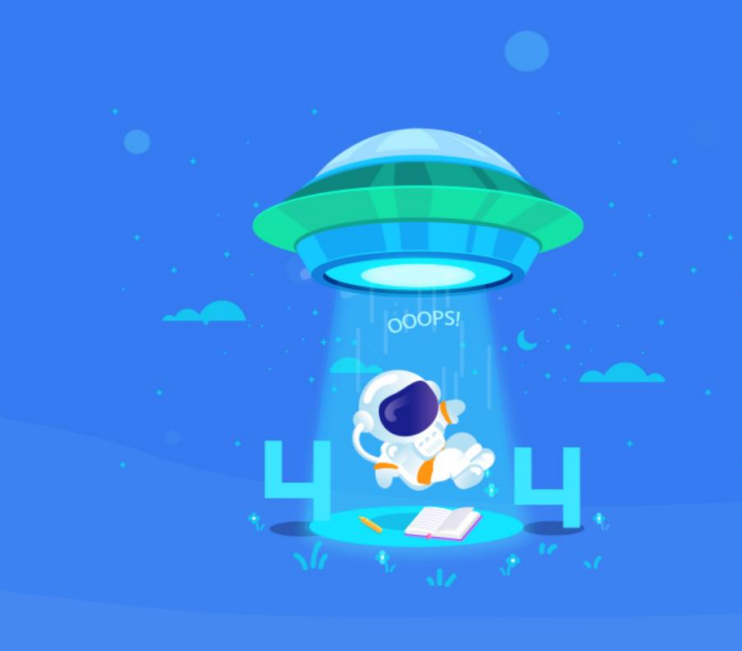

## 出错啦!

A、服务器连接失败,无法进行登录操作B、系统检测到网络异常,建议退出重新安装客户端、更换为手机热点连接或联系当地网络运营商解决

当前版本: 3.0.0 本机IP: 系统时间: 2019/12/09 22:30:28 版权所有: 奥鹏教育Copyright©2013-2020 open.com.cn All rights reserved

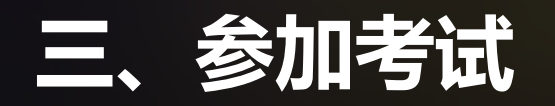

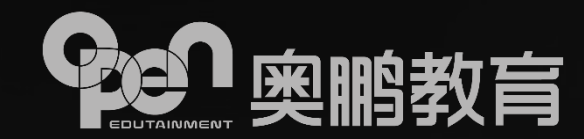

#### ③ 选择考试科目

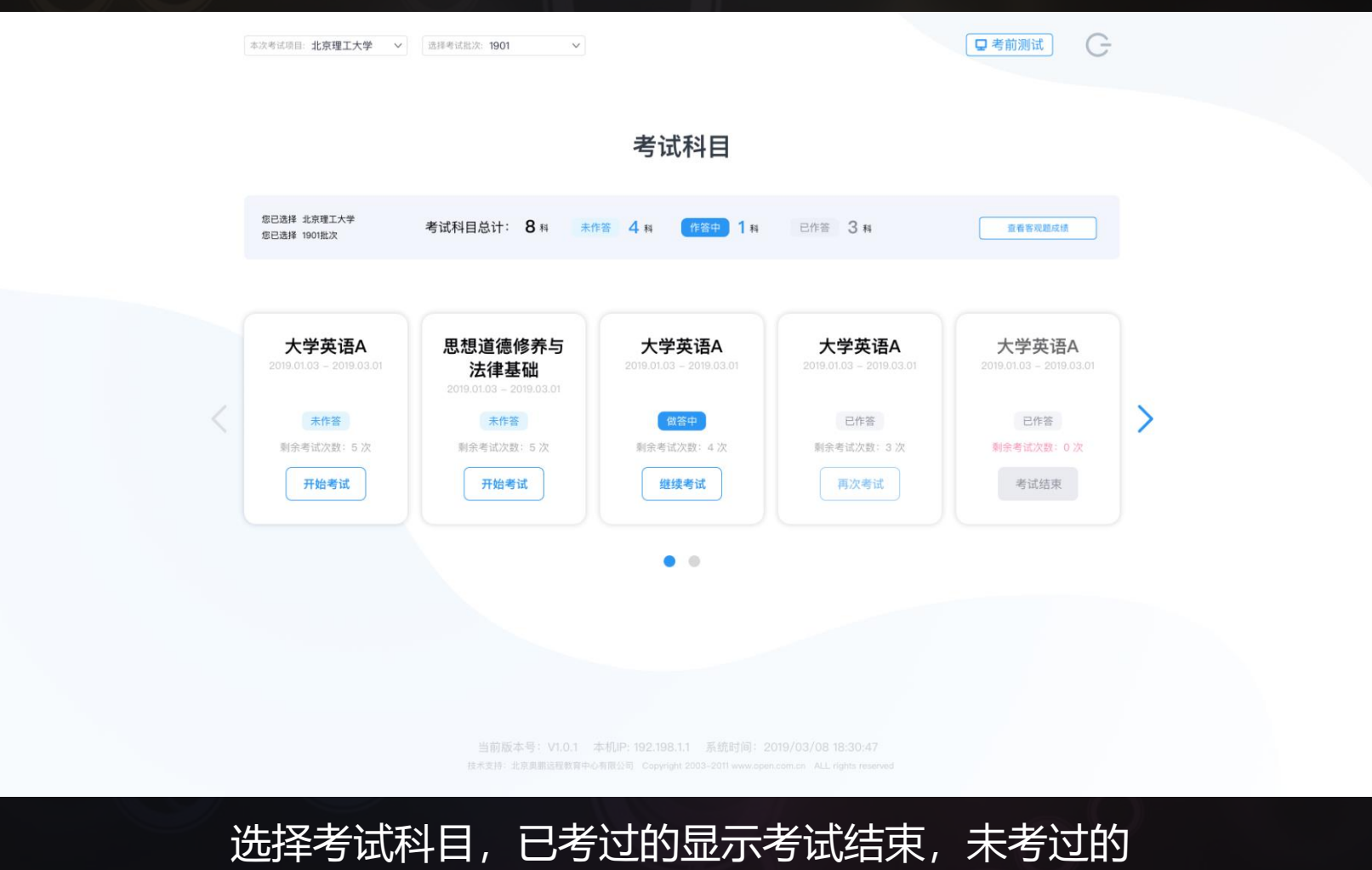

科目显示开始考试,考试中的科目显示继续考试

## 三、参加考试

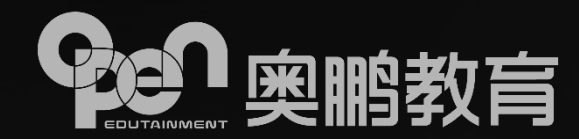

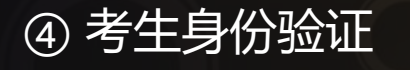

## ▶ 认证成功

考试主办方:哈尔滨大学网络学院

考生身份认证

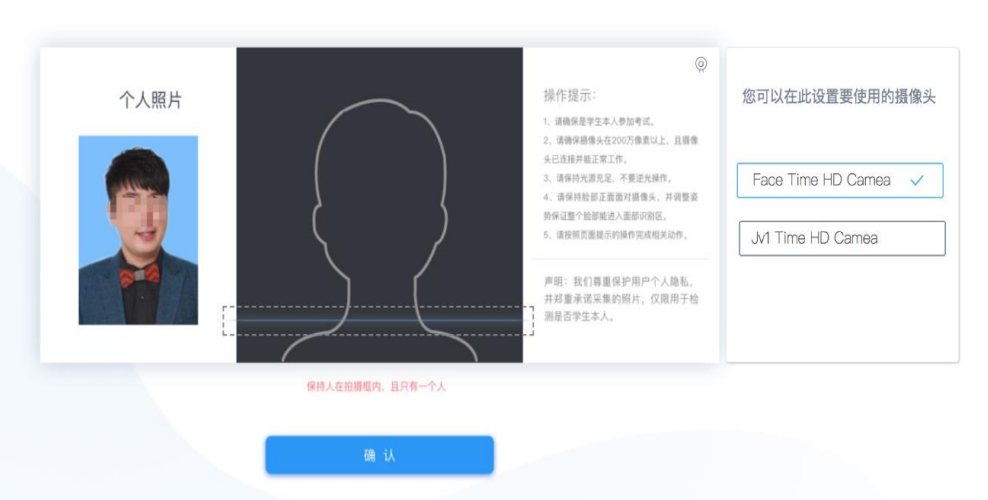

## ▶ 认证失败

## 

### 如果电脑上装有两个摄像头,支持在本页面进行切 换使用

#### 如果符合可签定承诺书的区间,会进入承诺页面; 如果不符合可签定的区间,则需要重新认证。

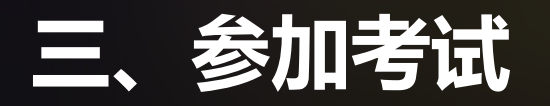

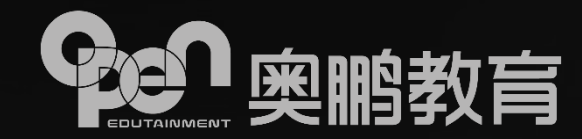

⑤ 签定考试承诺书

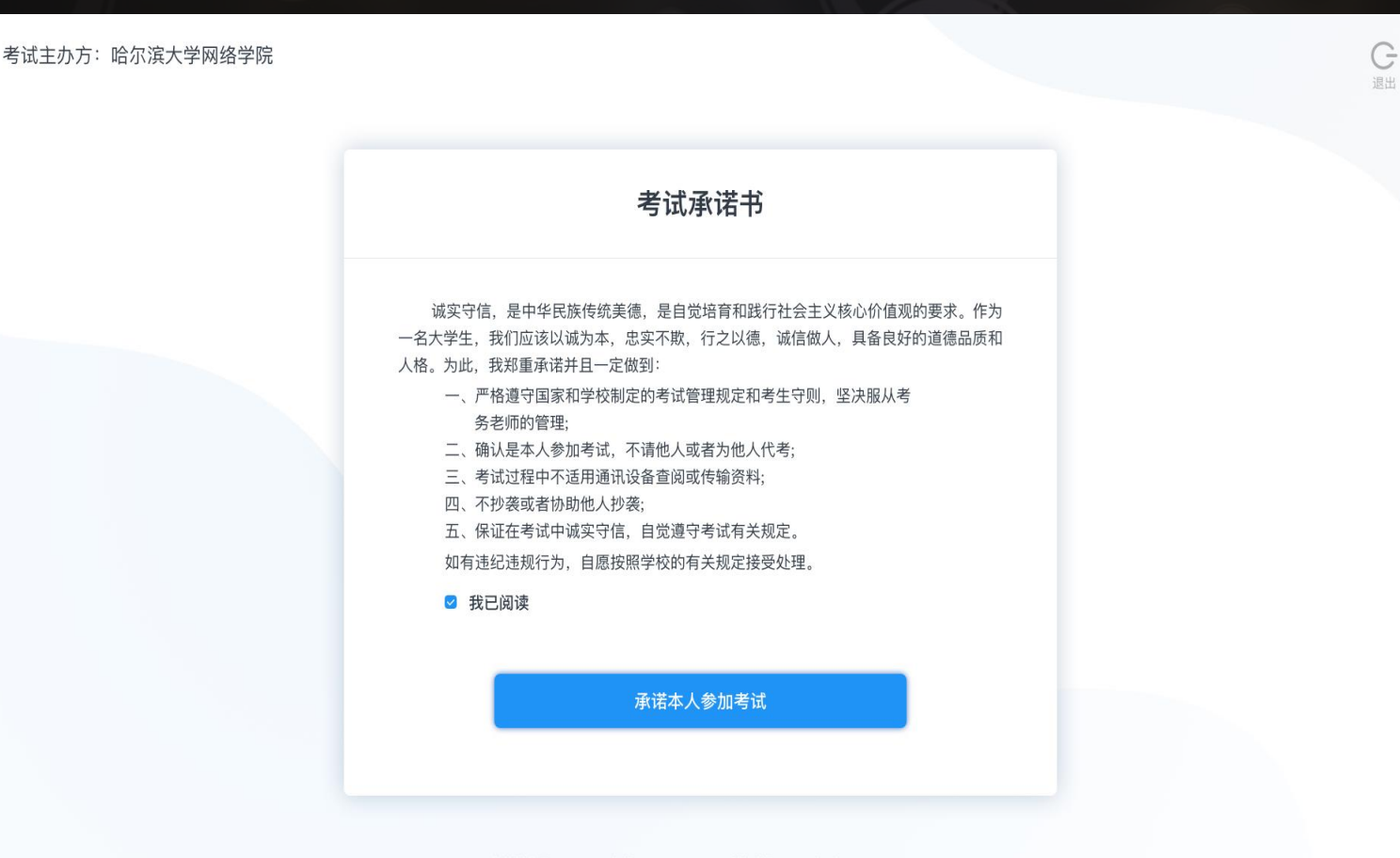

如果科目考试时间未开始,则只 能查看考试承诺书,不能进入试 卷页面。

如果科目的考试时间已开始,则 "承诺本人参加考试"进入考试 答题页面。

当前版本号: V1.0.1 本机IP: 192.198.1.1 系统时间: 2019/03/08 18:30:47 技术支持: 北京奥鼎运程教育中心有限公司 Copyright 2003-2011 www.open.com.cn ALL rights reserve

## 四、考试过程

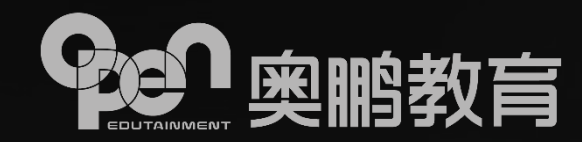

①考试作答

| 正式       | 共5题, 100分 <b>请在"60"分钟内一次性答完。</b><br>超时试卷将自动提交。                                                                     | ⑦<br>考生二 ð                                                           |
|----------|----------------------------------------------------------------------------------------------------|----------------------------------------------------------------------|
| 单选题      | 共1题,20分                                                                                                    | 11010119900                                                          |
| 1<br>20分 | <ul> <li>李斯在《谏逐客书》中,大肆辅陈秦王所喜好的珍宝、美色、音乐,是为了()。</li> <li>● A.批评秦王劳民伤财,声色误国</li> <li>● B. 阐发重物轻人不可能统一天下的道理</li> </ul> | 距离考试结束还有 46 分钟                                                       |
| 人标记      | <ul> <li>C. 這染素国强大富足,无所不有</li> <li>D. 投其所好,以便说服奏王收回逐客令</li> </ul>                                                  | 3<br>✓ 填空题(1题,20分)<br>4                                              |
| 多选题      | 共1题,20分                                                                                                    | <ul> <li>✓ 问答题(1题,20分)</li> <li>5</li> <li>✓ 完型填空(1题,25分)</li> </ul> |
| 2<br>20分 | 下列作品集属于朱自清创作的有()<br>A.《背影》 B.《 <b>仍</b> 果※》                                                                        | 6<br>➤ 阅读理解(1题,25分)<br>激衍舌 Windows<br>7 转到"设置"以激活 Wineqws。           |
|          | □ b. 1/1点k//<br>□ C. 《欧游杂记》                                                                                        | ── 标记 ── 已做 未做 ── 上传失敗                                               |

- 答题时间:考生需注意答题时间,在 规定时间内合理安排答题顺序及时长;
- 考试时间超过规定答题时间,系统自动提交试卷,考生将不能再答题;
- 提前交卷:考生可根据系统按钮提示 确定是否可以提前交卷。

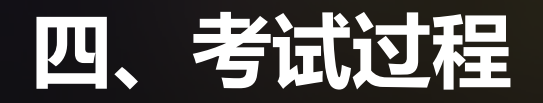

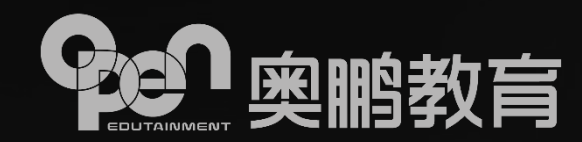

② 人脸识别验证抓拍

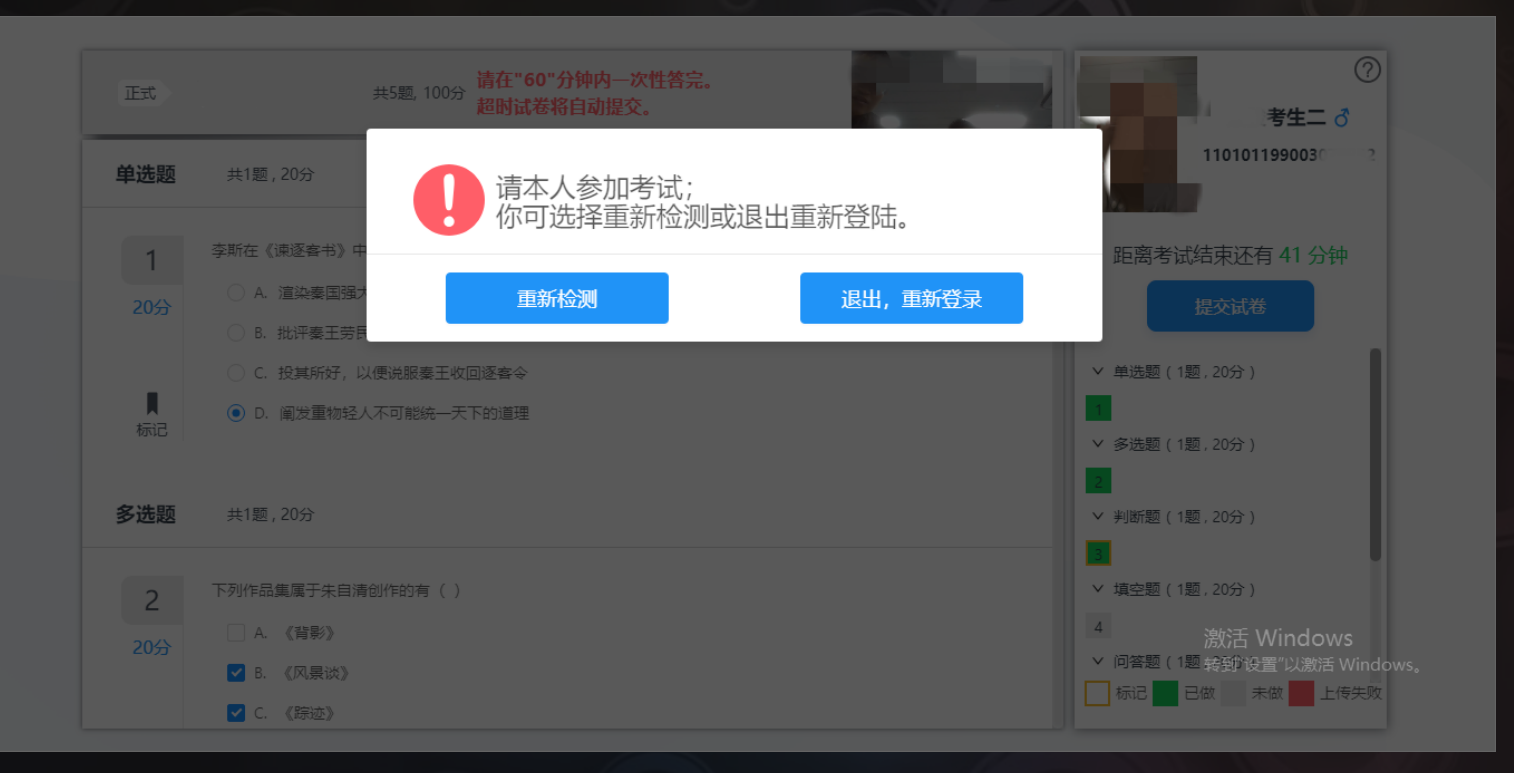

人脸识别验证抓拍:考试过程中,系 统会对考生进行全程覆盖性的拍照, 以确保为本人参与考试,严厉杜绝替 考等作弊行为;

根据抓拍结果,系统自动检测是否为本人参与考试。如果检测通过,继续考试;如果检测未通过,需要重新检测。

## 四、考试过程

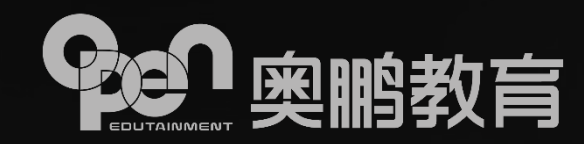

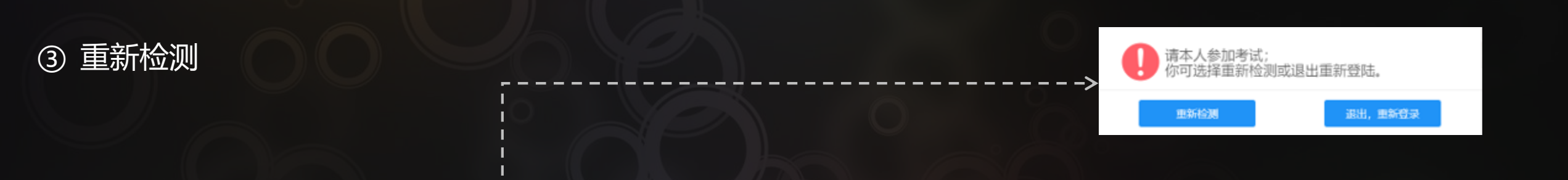

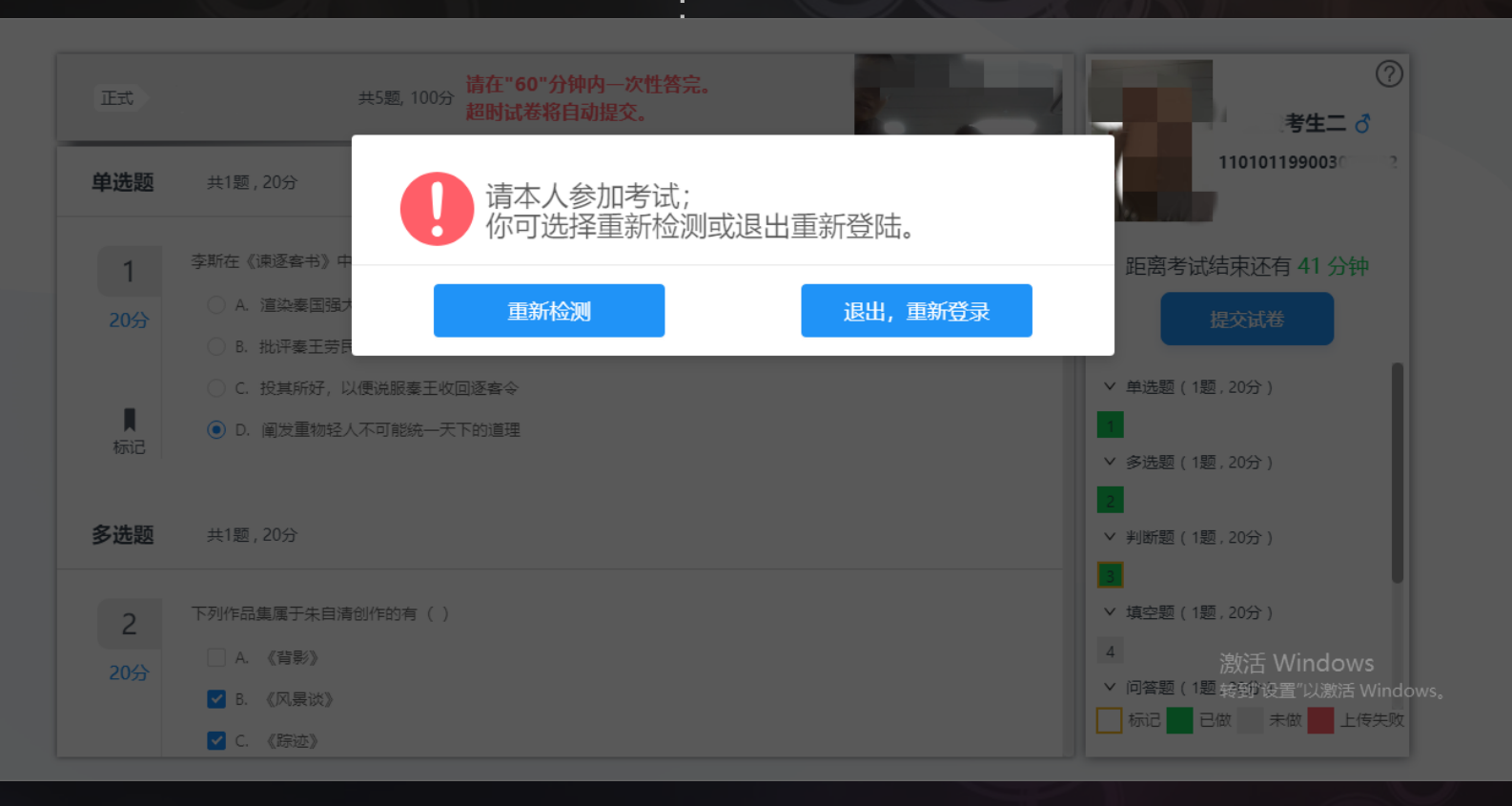

如果提示"请本人参加考试", 请确保周边环境光线适中;
请确保识别区域内只有考生本人;
考试全程中需面部正对摄像头;
重新检测成功通过后,可继续考试。

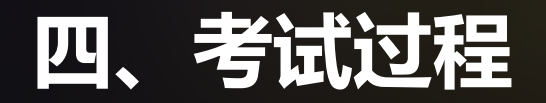

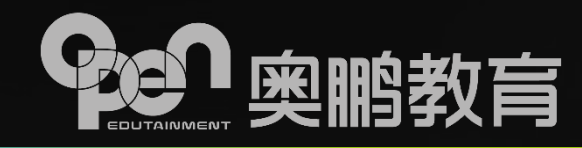

④ 网络中断

| 正式 #58 105 MG *60*31949-2-31352<br>加強者有自然態度。 | ②<br>③<br>③<br>101 110701159001                  |
|----------------------------------------------|--------------------------------------------------|
| 网络连接失败,请点击刷新网络重运 系统检查网络情况。                   |                                                  |
| 週的職 mine 2022                                | <b>络</b><br>图 公里 1 1 年 2017                      |
| 5. Para (Man) - Barna Man Simul              | * 司軍題(1월, 20)<br>(注<br>* 昭監明堂(1월, 25月)<br>(2     |
|                                              | → 東京部は、1日、2019)<br>湖江芸 Windows<br>田市 日本 日本 Wingo |

- 考试过程中,如果网络异常或中断, 系统会提示"网络连接失败";
- ▶ 可点击弹窗的 "刷新网络" 按钮;
- 若多次刷新后依然无法连接网络, 请退出系统并检查网络环境是否正 常。

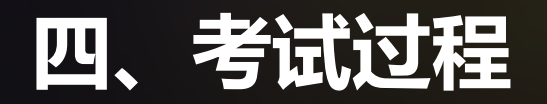

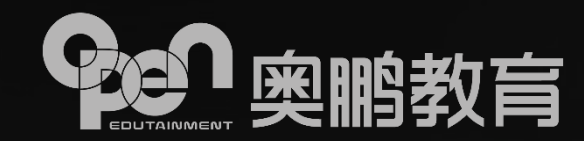

#### ⑤ 提交试卷

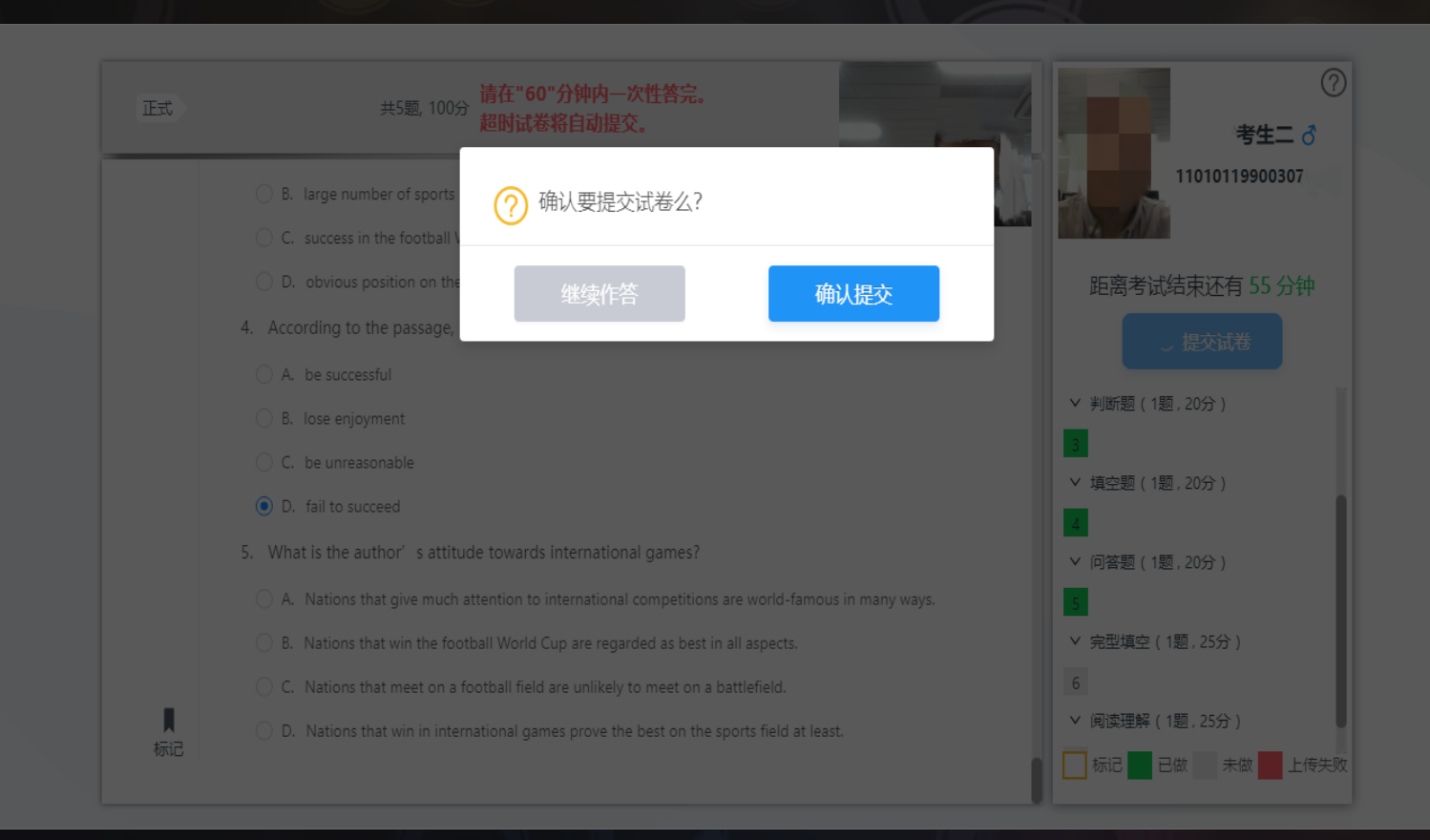

- > 确认提交试卷后将返回考试列表页;
- ➤ 在列表页,考生可以参加其他科目 考试,也可以退出系统。

![](_page_16_Picture_0.jpeg)

![](_page_16_Picture_1.jpeg)

① 查看客观题成绩

![](_page_16_Figure_3.jpeg)

| SWANDZE O BR    | 客观题考试成绩                                   | ₩<br>平台查询结果为座 |       |              |
|-----------------|-------------------------------------------|---------------|-------|--------------|
| 利目名称            | 考试时间                                      | 试卷提交状态        | 客观题总分 | 客观题成绩得分      |
| ▽ 大學语文          | 2019.08.28 15:37:53 - 2019.08.28 16:21:30 | 自己提交          | 90分   | 82分          |
| 大学语文 (第1次考试)    | 2019.08.26 15:37:53 - 2019.08.26 16:21:30 | 承获建築          | 905)  | • 64½        |
| 大学语文 (第2次考试)    | 2019.08.28 15:37:53 - 2019.08.28 16:21:30 | 突動5曲          | 905)  | • 62分 (最高成绩) |
| 大学语文(第3次考试)     | 2019.DB.29 15:37:53 - 2019.0B.29 16:21:90 | 突到后由          | 90.9  | * 485)       |
| 大学语文 (第4次考证)    | 2019.08.30 15:37:53 - 2019.08.30 16:21:30 | 系统提交          | 90分   | • 725)       |
| 大学语文 (第5次考试)    | 2019.08.31 15:37:53 - 2019.08.31 16:21:30 | 自己提交          | 90:9  | • E0分        |
| > 大学计算机基础与应用    | 2019.08.28 15:37:53 - 2019.08.28 16:21:30 | 自己提交          | 60分   | 56分          |
| ▶ 马克思主义与毛泽东思想政治 | 2019.08.28 15:37:53 - 2019.08.28 16:21:30 | 自己提交          | 80分   | 74分          |
| ▶ 大学英语B         | 2019.08.28 15:37:53 - 2019.08.28 16:21:30 | 系统提交          | 80分   | 32分          |
| ▶ 国际贸易与金融       | 2019.08.28 15:37:53 - 2019.08.28 16:21:30 | 系统握交          | 80分   | 62分          |

当前版本号: V1.0.1 本机FP 192.198.1.1 系統时间: 2019/03/08 18:30:47 探索支持: 北京県前法理督育中の号目公司 Coeptight 2003-2011 www.optim.com.pt ALL rights reserved

- 若高校允许在提交试卷后、公布客户观题成绩,则考生可在"考试科目"页打开、查看客观题成绩;
- > 若高校允许同一个科目有多次考试机会,则考生可以同时查看多次考试的客观题成绩。